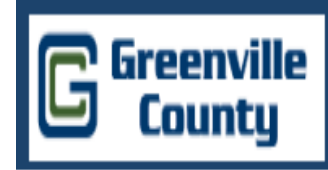

# Welcome to Greenville County's Introduction of the new online Permitting System!

# What is Cityworks?

- Azteca 'Cityworks' PLL (Permits/Licenses/Land), a GIS-centric software, was selected by the County to help manage and track permits from application to project approval, including plan review, fee collection, regulatory meetings, and inspections.
- The County will begin using Cityworks on August 1, 2016. This marks the first phase in a three part roll-out for the new online development/permitting system.
- Electronic plan submittals tracked through Cityworks will benefit the County's business development services by offering several cost and time saving efficiencies including:
  - Improved communication with Developers, Contractors, Design Professionals, and Project Stakeholders
  - Reduced administrative processing
  - Reduced printing and travel time
  - Streamlined plan review and permit approval
  - Reduced redundant data entry
  - Network and wireless data distribution to multiple agencies and county departments
- Cityworks includes a Public Web Access Portal designed to assist Design Professionals, Developers, and Contractors with development projects. In order to use the Public Portal of Cityworks, you <u>must become a registered user</u>. As a registered user, you will have access to begin the application process for a project (otherwise known as 'case'), as well as the capability to review case details, and to schedule inspections.

#### **Online Development Services**

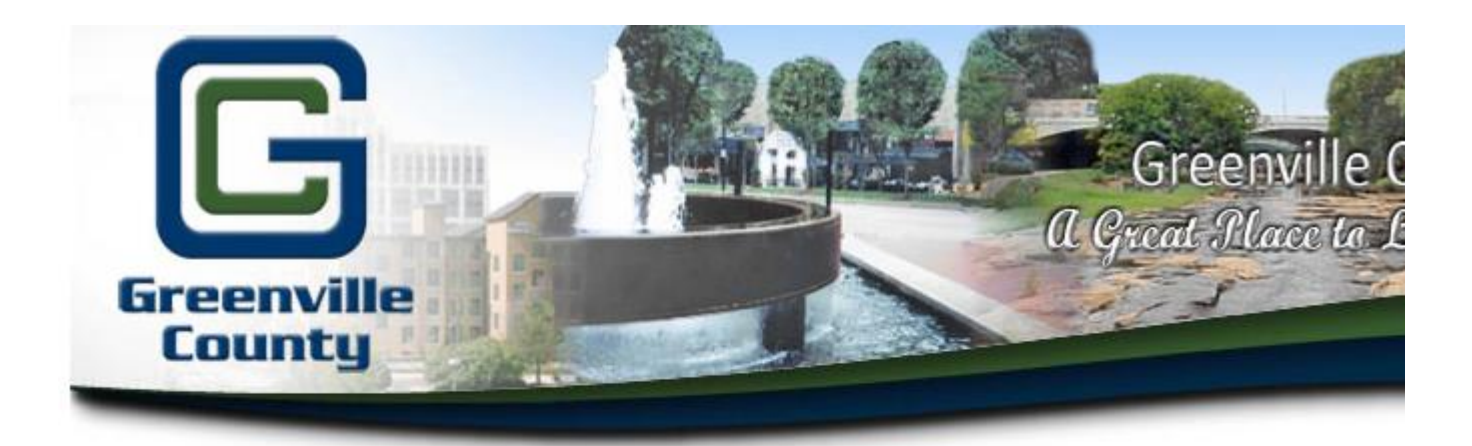

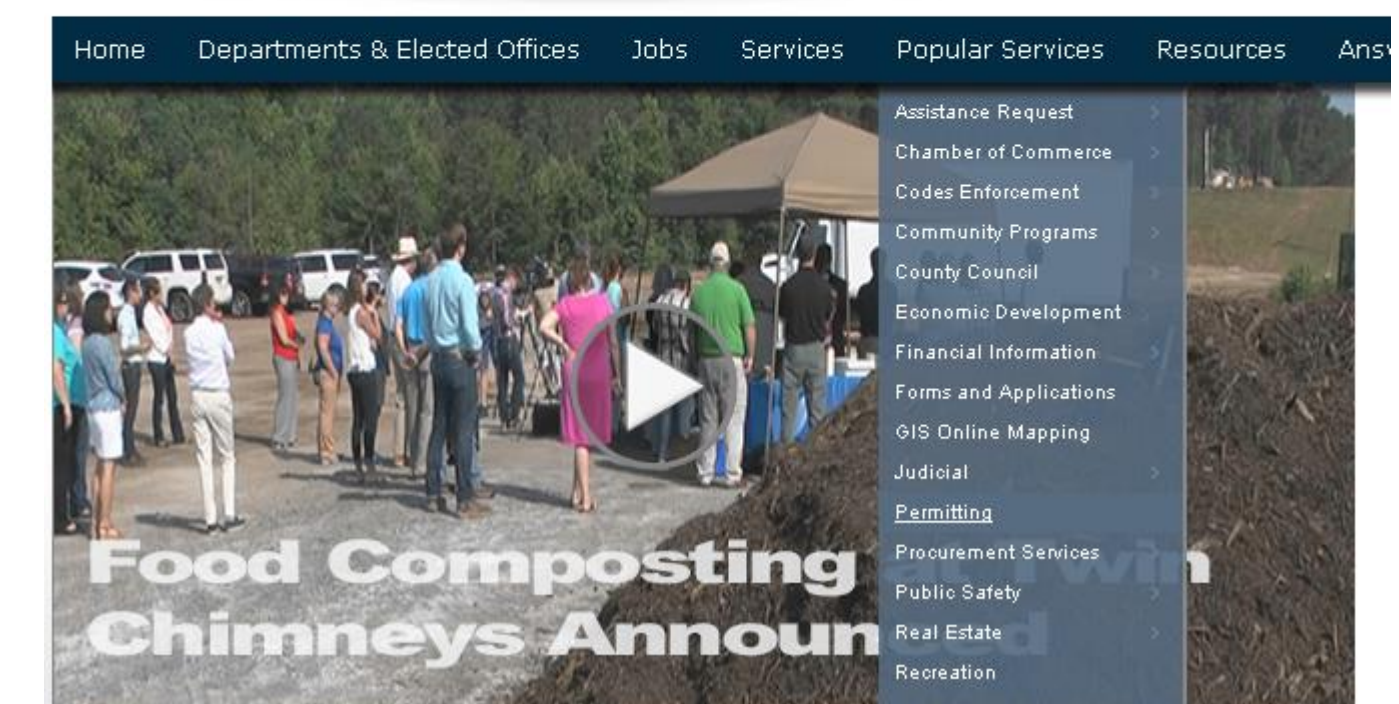

#### Online Permit Development Center

#### Home Contact Information

Welcome! Greenville County's Permit Development Services web portal is a multi-departmental service designed to assist Design Professionals, Developers, and Contractors with the submittal and status tracking of building permits and development projects.

Design Professionals & Contractors with a valid user access and password may use the following online services:

### Permits & Applications Click on Apply

#### Account Administration

Create or Modify Access

"User Access" is for development business with the County. Users can begin the application process for a case, find details about their permits and get real-time status results or projects under review.

#### Have Questions Related to How to Use Greenville County's Electronic Permit System?

#### Electronic Permit Resources

- + What is Cityworks PLL?
- + Why Should I Use It?
- + Can I Still Come In and Apply In Person?
- + How Do I Pay the Fees?
- + How Can I Submit Plans Electronically?
  - Start a Permit
  - What Are the Electronic Submittal Specifications/Requirements?
  - Where Do I Find the FTP Site?

Click Here

### **Disclosure Acceptance**

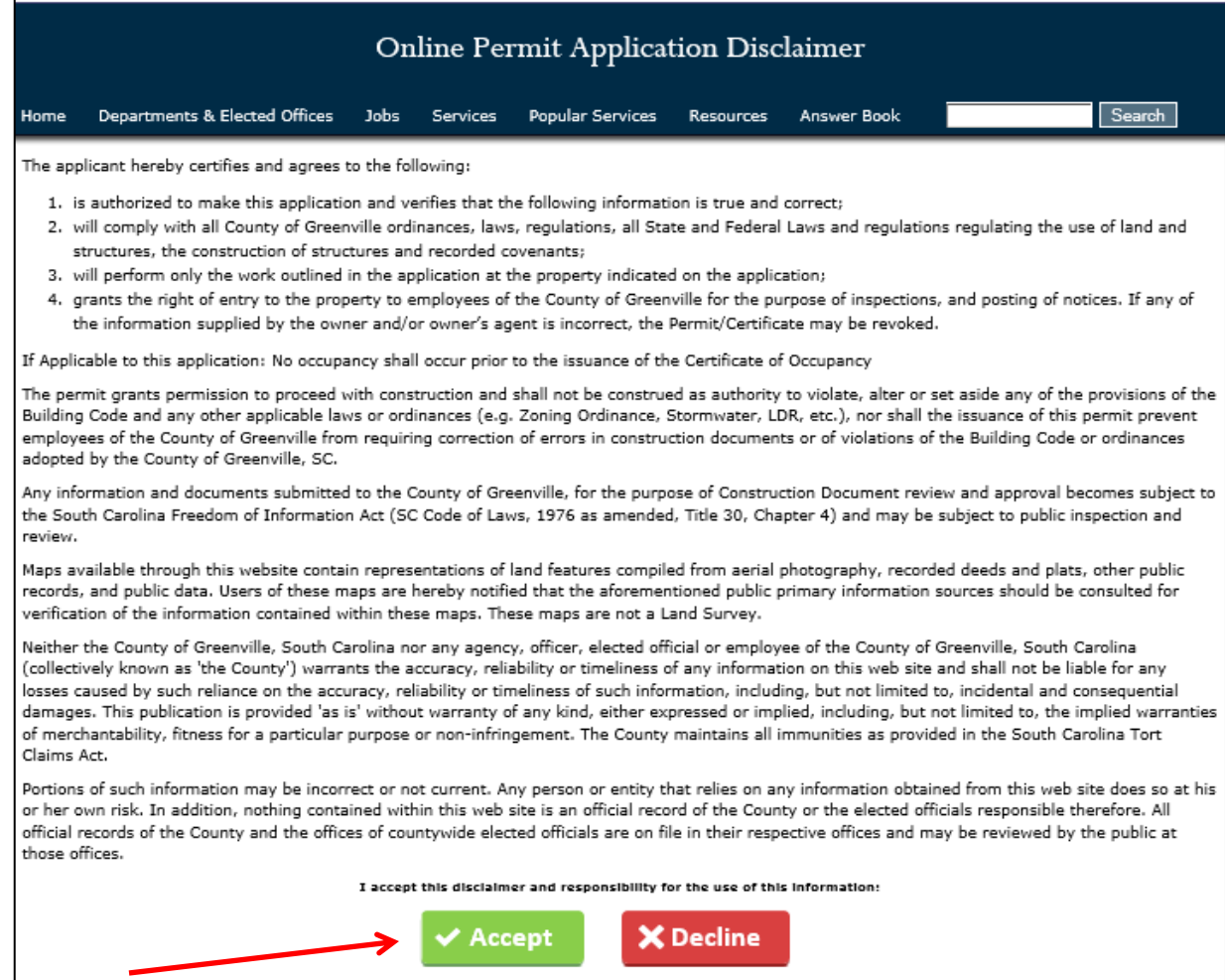

# How to Apply For a Login

Password

Forgot Password?

Log In

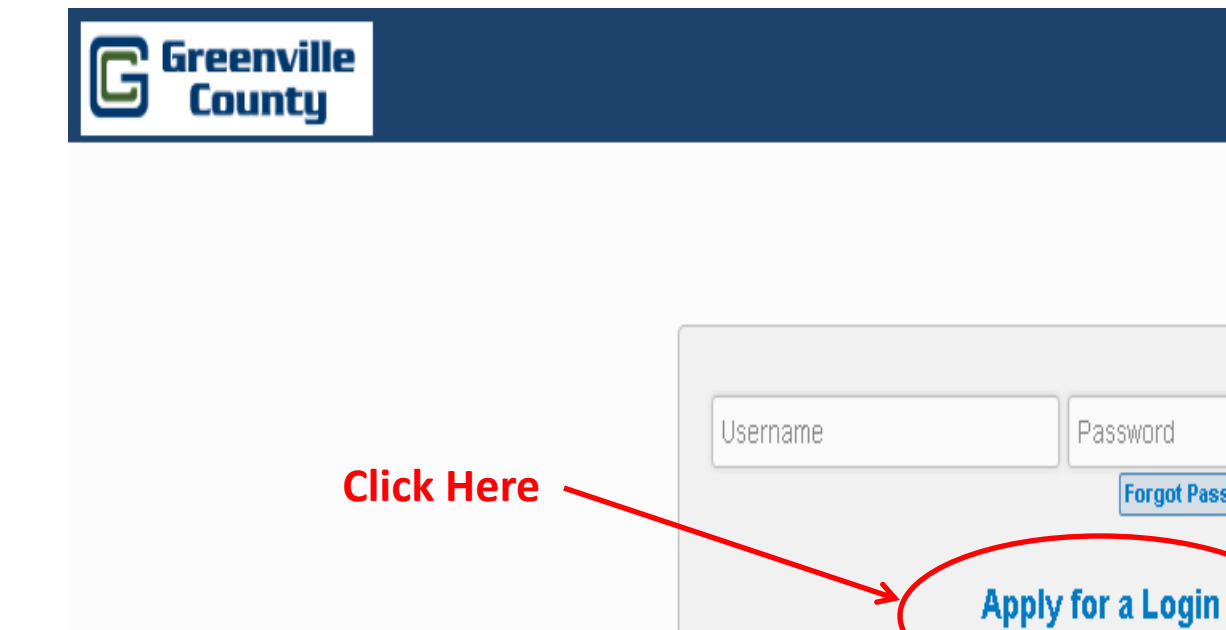

Once all fields have been completed in this section, click on submit. Send an email notice <u>muhrinek@greenvillecounty.org</u> to state that you have applied for a login. Once received, you will be notified within 24 business hours of your Login Approval via email.

Note: Login's will be based on the individual, not the company due to security reasons. Once approved, you do not have to re-apply.

Note: Login Id needs to be your email address.

Clic

Sul

|      | G Greenv<br>Count | ille<br>Ly               |                  |              |
|------|-------------------|--------------------------|------------------|--------------|
|      |                   | Apply for a login        |                  |              |
|      |                   | Login Id (email address) | Required         | If Available |
|      |                   | Password                 | Confirm Password | Required     |
|      |                   | Name, Address            |                  |              |
|      |                   | First Name Required      | Last Name        | Required     |
|      |                   | Address                  |                  | Required     |
|      |                   | City                     | -State- Zip      | Required     |
|      |                   | Security Question        |                  | Required     |
| k on |                   | Answer                   |                  | Required     |
| mit  |                   | Submit Clear Cancel      |                  |              |
|      |                   |                          |                  |              |

### **FORGOT PASSWORD?**

Go to the Greenville County.org, Permitting, Apply, Accept the Disclaimer, and then click on "forgot password".

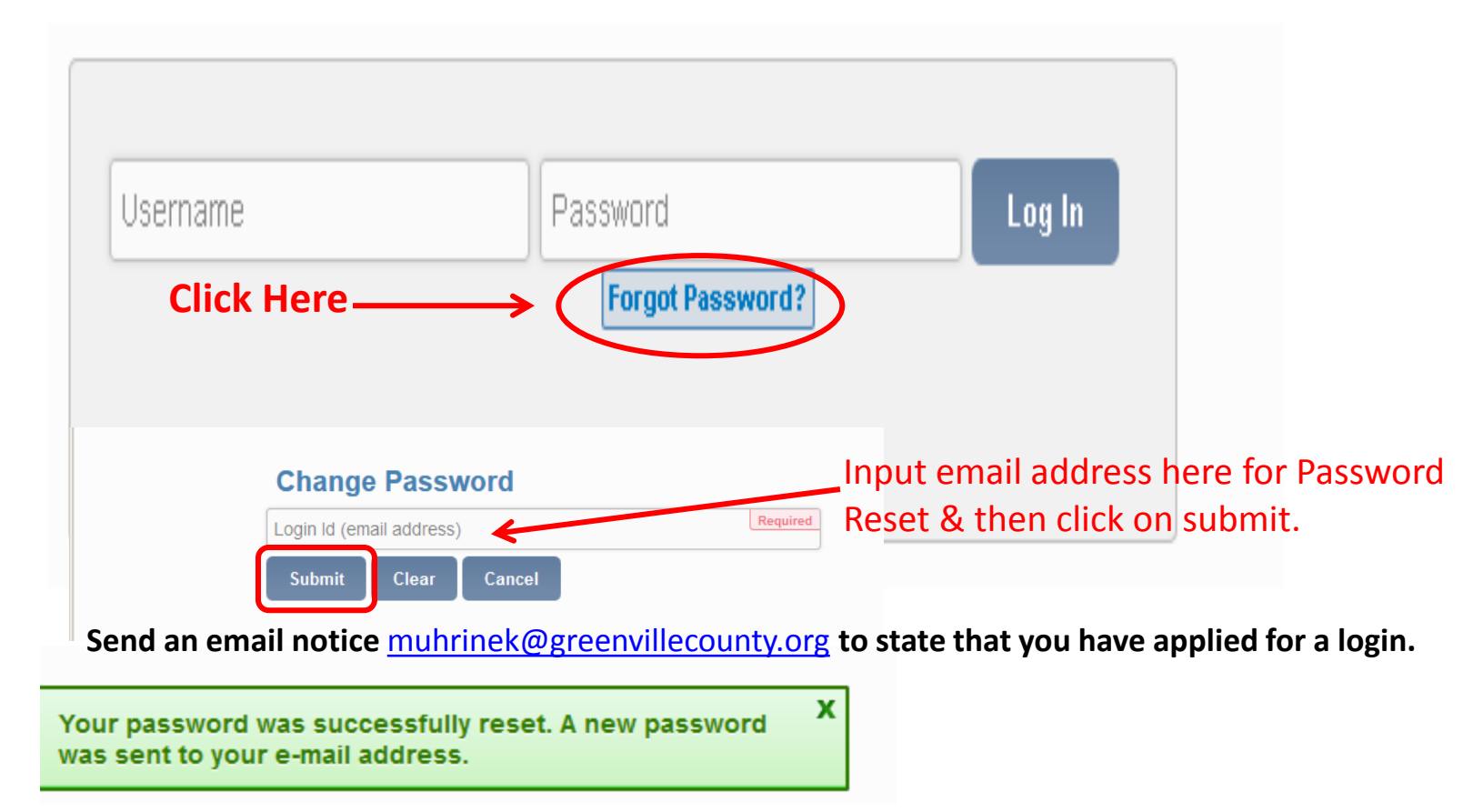

Login for Meeting Request/Permit Application Submittal

#### Go to: Greenville County Online Development Services Website

http://www.greenvillecounty.org/permitting/

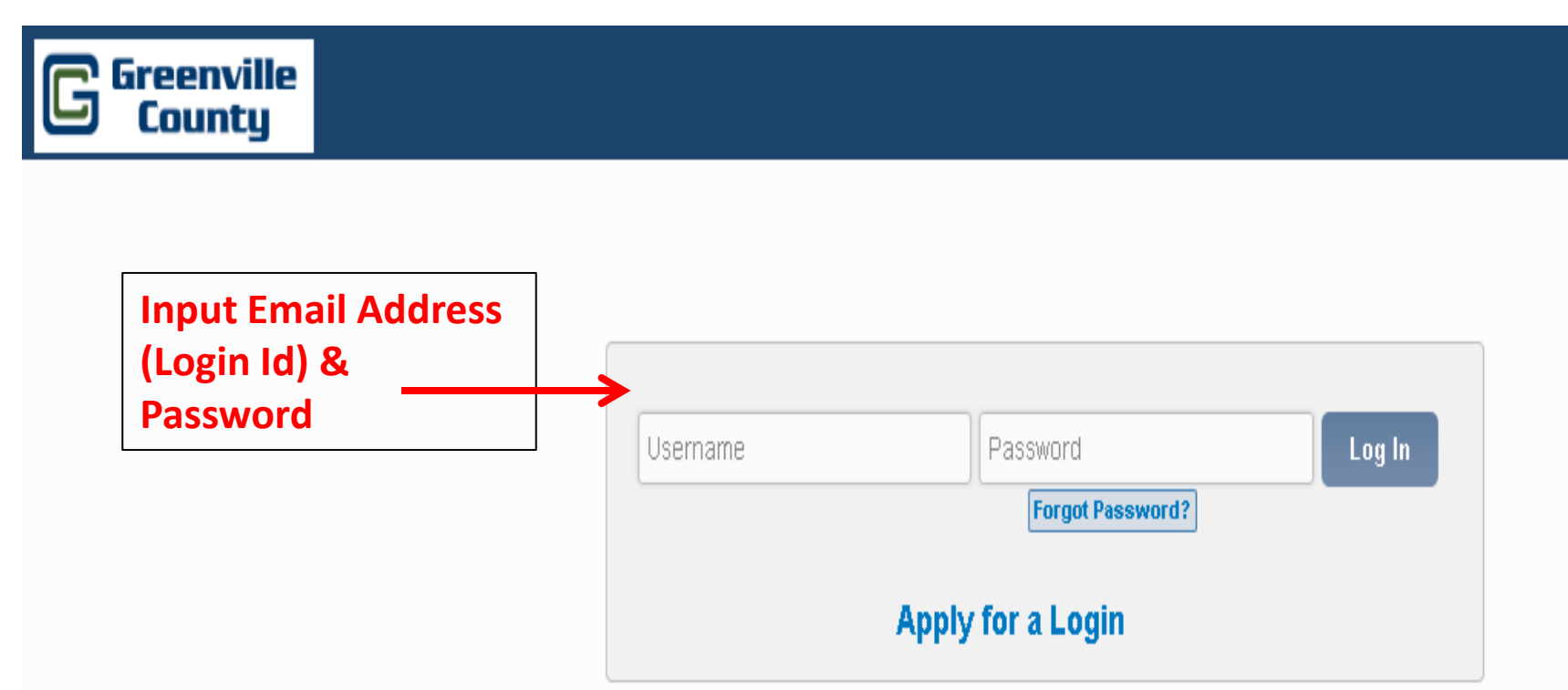

### Submit a New Application (Meeting Request)

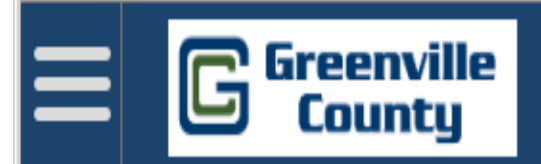

**Review your submitted applications** 

**Review your incomplete applications** 

Submit a new application

\*Submitting a new application starts your new permit case.

| Create an Application                                                     |           |
|---------------------------------------------------------------------------|-----------|
| Applications 🔍 search                                                     | Details - |
| Business Case Type Description<br>BA-COM/RES CONSTRUCTION BOARD OF APPEAL | Details 📼 |
| Business Case Type Description<br>BZA - BOARD OF ZONING APPEALS PRE-APP   | Details = |
| Business Case Type Description CE-CODE ENFORCEMENT COMPLAINT              | Details = |
| Business Case Type Description COM - CONSTRUCTION PERMIT                  | Details - |
| Business Case Type Description<br>COM - CONSTRUCTION WITHOUT PLANS        | Details - |
| Business Case Type Description COM - DEMOLITION PERMIT                    | Details - |
| Business Case Type Description COM - ELECTRICAL STANDALONE PERMIT         | Details - |
| Business Case Type Description<br>COM - FEASIBILITY/CHANGE TENANT PERMIT  | Details - |
| Business Case Type Description                                            |           |

Type in the box or scroll through the list of potential case/permit types that can be submitted via the Cityworks Public Portal.

<u>Example:</u> for a Land Disturbance Permit, type in Land Disturbance or LDP in the search field, and the permit application will populate.

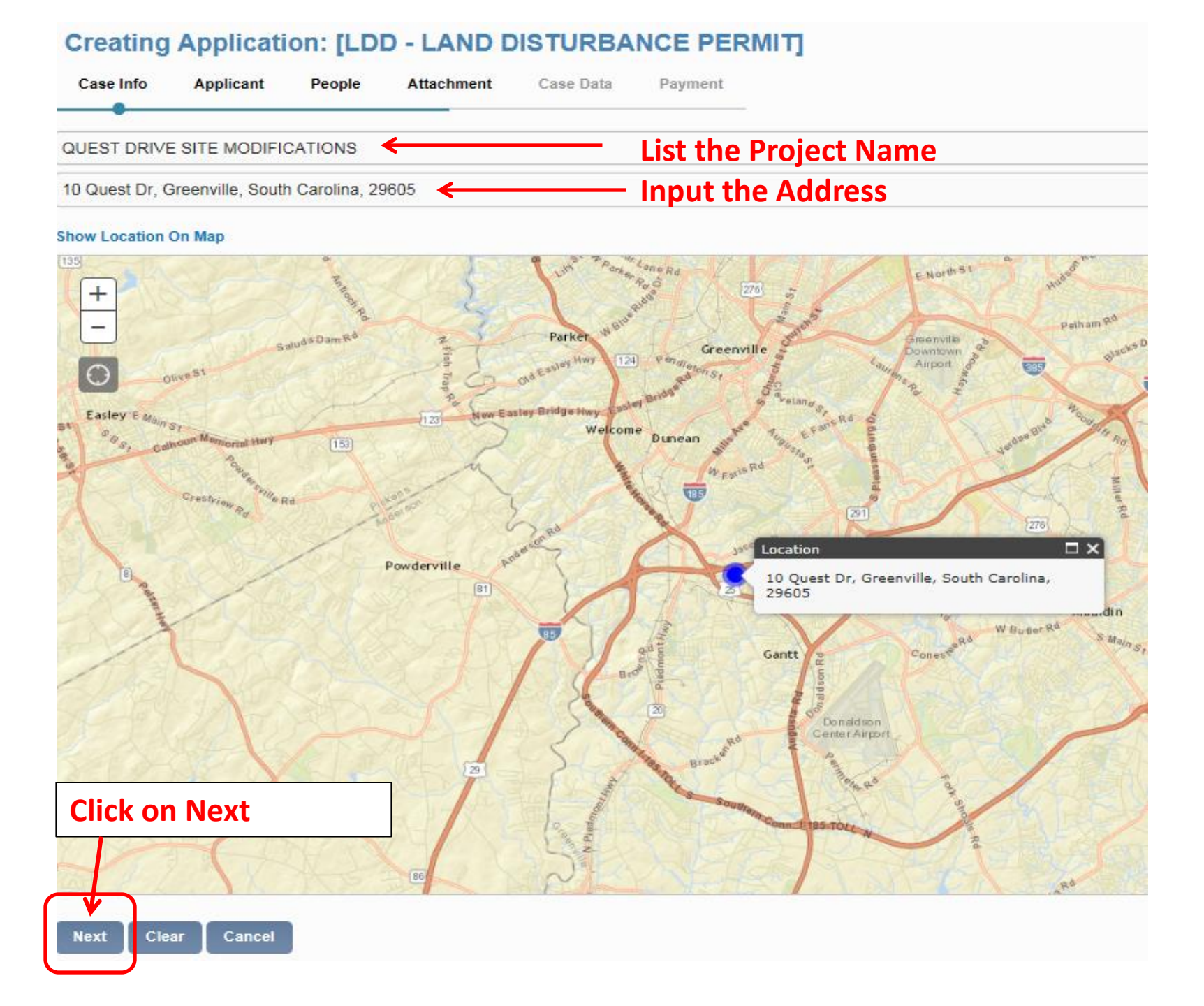

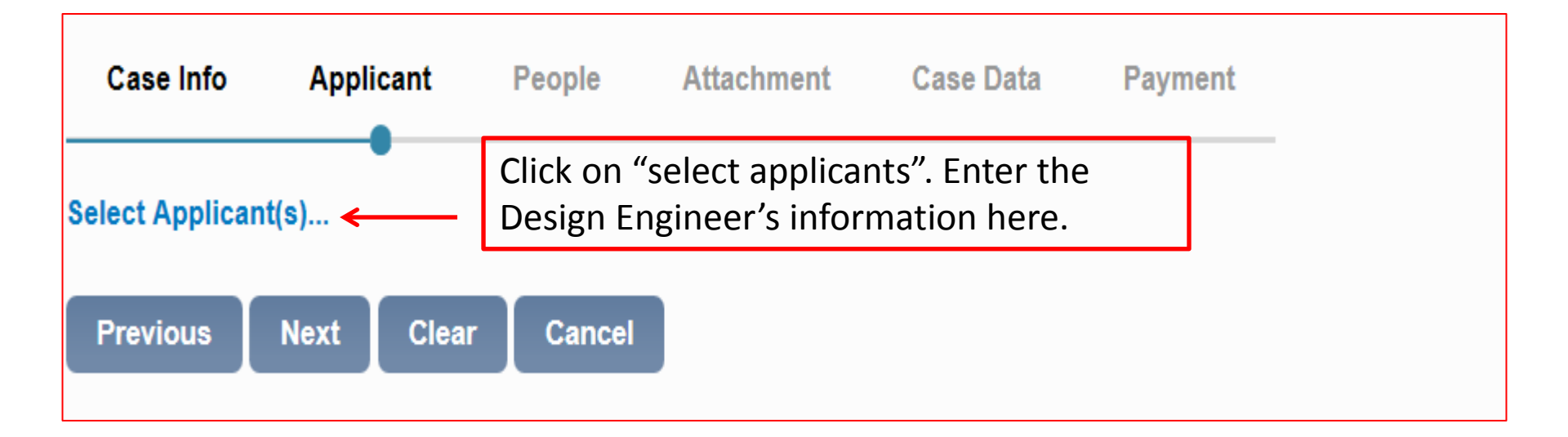

State License Search C Finter your PE number here. This will only work if you have an account that has been created/approved. If you do not have an account, please send an email to muhrinek@greenvillecounty.org and include the following information: Company Name, First/Last Name, Company Address, Office Phone, Cell Phone, Fax Number, Email Address, and PE number. Once the PE number has been entered, your company information will be displayed.

| Case Info                      | Applicant                   | People | Attachment | Case Data | Payment    | _ |
|--------------------------------|-----------------------------|--------|------------|-----------|------------|---|
| Select Applicar<br>Business Na | nt(s)<br>ame                | Туре   | License    |           | Expiration |   |
| CivilSD, LLC                   |                             | PE     | 19268      |           |            | X |
| Previous                       | Next Clear<br>Click on NEXT | Cancel |            |           |            |   |

| PRIMARY PERMITTEE/APPLICANT | List Primary<br>here. | y Permittee <u>Name</u> (owner) |  |  |  |
|-----------------------------|-----------------------|---------------------------------|--|--|--|
| Address Line1               |                       |                                 |  |  |  |
| Address Line2               |                       |                                 |  |  |  |
| Address Line3               |                       |                                 |  |  |  |
| City Name                   | State                 | Zip Code                        |  |  |  |
| Country Code                |                       |                                 |  |  |  |
| Phone (Home)                | Phone (Mo             | oblie)                          |  |  |  |
| Phone (Work)                | Phone Work Ext.       |                                 |  |  |  |
| Fax Number                  |                       |                                 |  |  |  |
| Email                       |                       |                                 |  |  |  |
| Additional Information      | Enter Compa           | ny Name Here.                   |  |  |  |
| Web Site URL                |                       |                                 |  |  |  |

| Ones | 1-1-1-        |  |
|------|---------------|--|
|      | in the second |  |
| 0000 |               |  |

Web Site URL

Applicant

People

| Address Line1                                                                                             |     |               |                               |
|----------------------------------------------------------------------------------------------------|-----|---------------|-------------------------------|
| Address Line2                                                                                             |     |               |                               |
| Address Line3                                                                                             |     |               |                               |
| City Name                                                                                                 | Sta | te            | Zip Code                      |
| Country Code                                                                                              |     |               |                               |
| Phone (Home)                                                                                              | Phe | one (Mo       | oblie)                        |
| Phone (Work)                                                                                              | Phe | one Wo        | irk Ext.                      |
| Fax Number                                                                                                |     |               |                               |
| Email                                                                                                    |     |               |                               |
| Additional Information                                                                                    |     |               |                               |
| Web Site URL                                                                                              |     |               |                               |
|                                                                                                    |     |               |                               |
| OWNER                                                                                                    |     |               |                               |
| Name                                                                                                    |     |               |                               |
| Address Line1                                                                                             |     |               |                               |
| Figure 25 Cille I                                                                                         |     |               |                               |
| Address Line2                                                                                             |     |               |                               |
| Address Line2 Address Line3                                                                               |     |               |                               |
| Address Line2<br>Address Line3<br>City Name                                                               | Sta | te            | Zip Code                      |
| Address Line3<br>Address Line3<br>City Name<br>Country Code                                               | Sta | te            | Zip Code                      |
| Address Line3<br>Address Line3<br>City Name<br>Country Code<br>Phone (Home)                               | Sta | te<br>one (Mo | Zip Code                      |
| Address Line3 Address Line3 City Name Country Code Phone (Home) Phone (Work)                              | Sta | te<br>one (Mo | Zip Code<br>oblie)<br>rk Ext. |
| Address Line3<br>Address Line3<br>City Name<br>Country Code<br>Phone (Home)<br>Phone (Work)<br>Fax Number | Sta | te<br>one (Mo | Zip Code<br>oblie)<br>rk Ext. |
| Address Line3 Address Line3 City Name Country Code Phone (Home) Phone (Work) Fax Number Email             | Sta | te<br>one (Mo | Zip Code<br>oblie)<br>rk Ext. |

| EVELOPER               |                             |           |  |  |  |  |
|------------------------|-----------------------------|-----------|--|--|--|--|
| Name                   |                             |           |  |  |  |  |
| Address Line1          |                             |           |  |  |  |  |
| Address Line2          |                             |           |  |  |  |  |
| Address Line3          |                             |           |  |  |  |  |
| City Name              | State                       | Zip Code  |  |  |  |  |
| Country Code           |                             |           |  |  |  |  |
| Phone (Home)           | Phone (M                    | Moblie)   |  |  |  |  |
| Phone (Work)           | Phone W                     | /ork Ext. |  |  |  |  |
| Fax Number             |                             |           |  |  |  |  |
| Email                  |                             |           |  |  |  |  |
| Additional Information |                             |           |  |  |  |  |
| Web Site URL           |                             |           |  |  |  |  |
| RADING CONTRACTOR      |                             |           |  |  |  |  |
| Address Line1          |                             |           |  |  |  |  |
| Address Line2          |                             |           |  |  |  |  |
| Address Line3          |                             |           |  |  |  |  |
| City Name              | State                       | Zip Code  |  |  |  |  |
| Country Code           |                             |           |  |  |  |  |
| Phone (Home)           | Phone (Home) Phone (Moblie) |           |  |  |  |  |
| Phone (Work)           | Phone W                     | /ork Ext. |  |  |  |  |
| Fax Number             |                             |           |  |  |  |  |
| Email                  |                             |           |  |  |  |  |
| Additional Information |                             |           |  |  |  |  |
| Web Site URL           |                             |           |  |  |  |  |

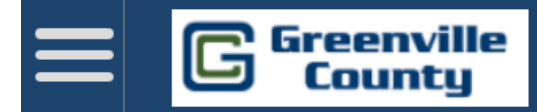

#### Creating Application: [LDD - LAND DISTURBANCE PERMIT]

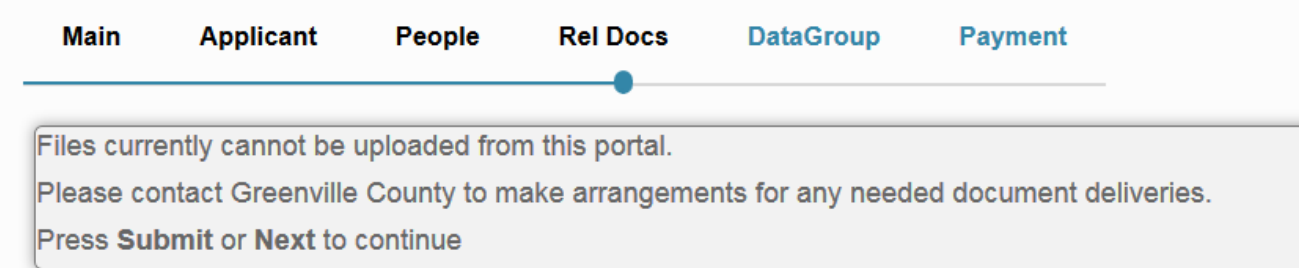

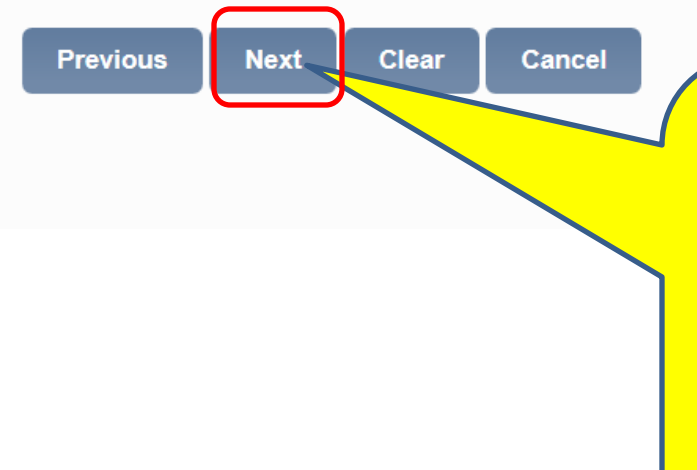

#### **CLICK on NEXT to proceed.**

All Case/Permit Documents should be uploaded to Greenville County's FTP site. This includes the county permit app, NOI, Design Checklist, Site plan, Narrative, Fee Receipts, etc. Right Click and click on "open" to open the attached link to the FTP Instructions: <u>FTP Instructions.pdf</u>

|                             |                  |                  |                 | •            |            |             |          |   |
|-----------------------------|------------------|------------------|-----------------|--------------|------------|-------------|----------|---|
| LOUPKOJIN                   | *:               | LDO - GR         | INERAL PROJE    | CT INFOR     | MATION     |             |          |   |
| Comment:                    |                  |                  |                 | 0            |            |             |          |   |
|                             | CEL TAY MAD N    |                  |                 | ×            |            |             |          |   |
| PRIMARI PIL                 | CEL TAX HAP I    |                  |                 |              |            |             |          |   |
| ADDITIONAL P<br>Comment:    | ARCEL TAX MAP N  | IUMBERS (IF APPL | DCABLE): 🕕      | ~            |            |             |          | / |
|                             |                  |                  |                 | $\vee$       |            |             |          |   |
| TOTAL PARCE                 | L AREA (ACRES)   | : 🕕              |                 |              |            |             |          |   |
| ESTIMATED D                 | ISTURBED AREA    | (ACRES):         |                 |              |            |             |          |   |
|                             | PGER COMMON      | RIAN OR DEVEL    | OMENT?          |              |            |             |          |   |
| PART OF A LA                |                  |                  |                 |              |            |             |          |   |
| LCP/LCD OVE                 | RALL DEVELOPH    | INT NAME:        |                 |              |            |             |          |   |
| IS THIS THE                 | FIRST PHASE OF   | THE LCP?         |                 |              |            | ⊖ Yang O No |          |   |
| LCP PREVIOU                 | S STATE PERMIT   | FILE NUMBER      |                 |              |            |             |          |   |
|                             |                  | WN (ADDITCAD)    |                 |              |            |             |          |   |
| BOICDING PE                 | KHITE (IF KHO    | WH/APPEICANES    |                 |              |            |             |          |   |
| PREVIOUSLY                  | PERMITTED BY (   | GREENVILLE COU   | INTY:           |              |            | ⊖ Yang O No |          |   |
| IF YES, PROVI<br>Comment:   | DE PREVIOUS GRE  | ENVILLE COUNTY   | PERMIT NUMBER   | (S)/NAME     | <b>S]:</b> |             |          |   |
|                             |                  |                  |                 | $\mathbf{v}$ |            |             |          |   |
| PREVIOUSLY                  | PERMITTED BY :   | SCONEC?          |                 |              |            | ⊖ Yang O No |          |   |
| IF YES, LIST SK<br>Comment: | OTHEC NOT COVER  | AGE NUMBER:      |                 | ~            |            |             |          |   |
|                             |                  |                  |                 | ¥            |            |             |          |   |
| SUBDIVISION                 | I (SAC) NUMBER   | (IF APPLICABLE   | i]:             |              |            |             |          |   |
| APPROVED BY                 | PLANNING CO      | MMISSION?        |                 |              |            | O Yang O No |          |   |
| PLANNING CO                 | MMISSION APP     | ROVAL DATE:      | 6               |              |            |             |          |   |
|                             |                  |                  |                 |              |            |             |          |   |
| SUBMITTAL                   | ASOLT OF ISSUE   | INCE OF NOTICE   | OF VIOLATION    | (NOV): 10    |            | O Yang O No |          |   |
| COMPLAINT/                  | NOV NUMBER (I    | FAPPLICABLE):    |                 |              |            |             |          |   |
| DATE OF VIOL                | LATION (IF APPI  | LICABLE):        |                 |              |            |             |          |   |
|                             |                  |                  |                 |              |            |             | -        |   |
| MUNICIPAL 30                | RESOLUTION: 0    |                  |                 |              |            | -select V   | <i>,</i> |   |
| WHAT IS THE F               | PROPERTY ZONED   | AS: 🧿            |                 |              | -          | -select V   | ·        |   |
| PRIMARY TYPE                | OF DEVELOPMEN    | т                |                 |              | -          | -select 💽   | 1        |   |
| PLEASE LIST E               | XISTING DETENTS  | ON PONDS OR OTH  | HER BMP FEATUR  | ES ON SETE   | (IF NONE,  | WRITE NON   | E):      |   |
|                             |                  |                  |                 | $\sim$       |            |             |          |   |
| GENDISCLM                   | K :              |                  | GENERAL I       | NSCLAIME     | R          |             | 0        |   |
|                             | OF THAT I HAVE B | CAD AND ACREE T  | o costandi un c | ON INCOME.   |            |             | - <      |   |

Note: all data with a red \* is required and must be entered. Incomplete or missing information may delay the permitting process.

Remember to "accept" the disclaimer and then click on next.

#### Once your application has been submitted, your case (project) number will be displayed (as shown below) for your confirmation and record.

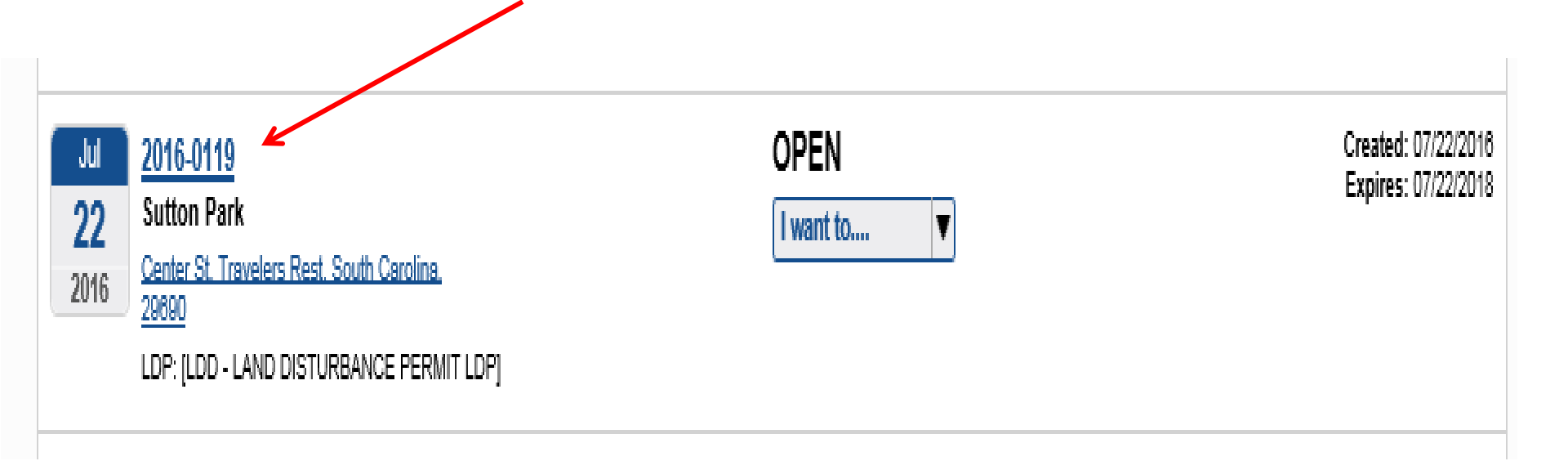

## Check Status of a Submitted Application or Pay Fees

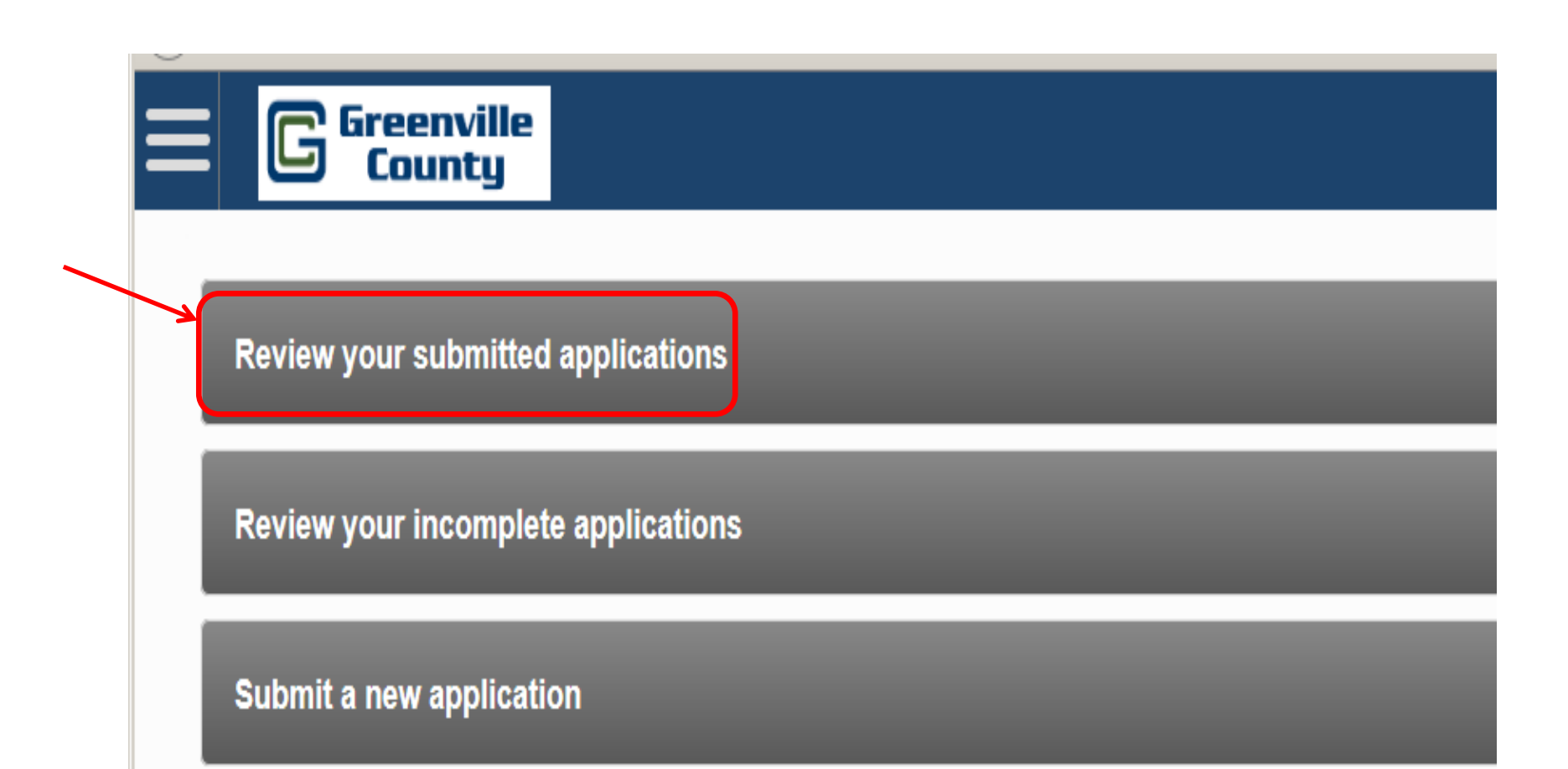

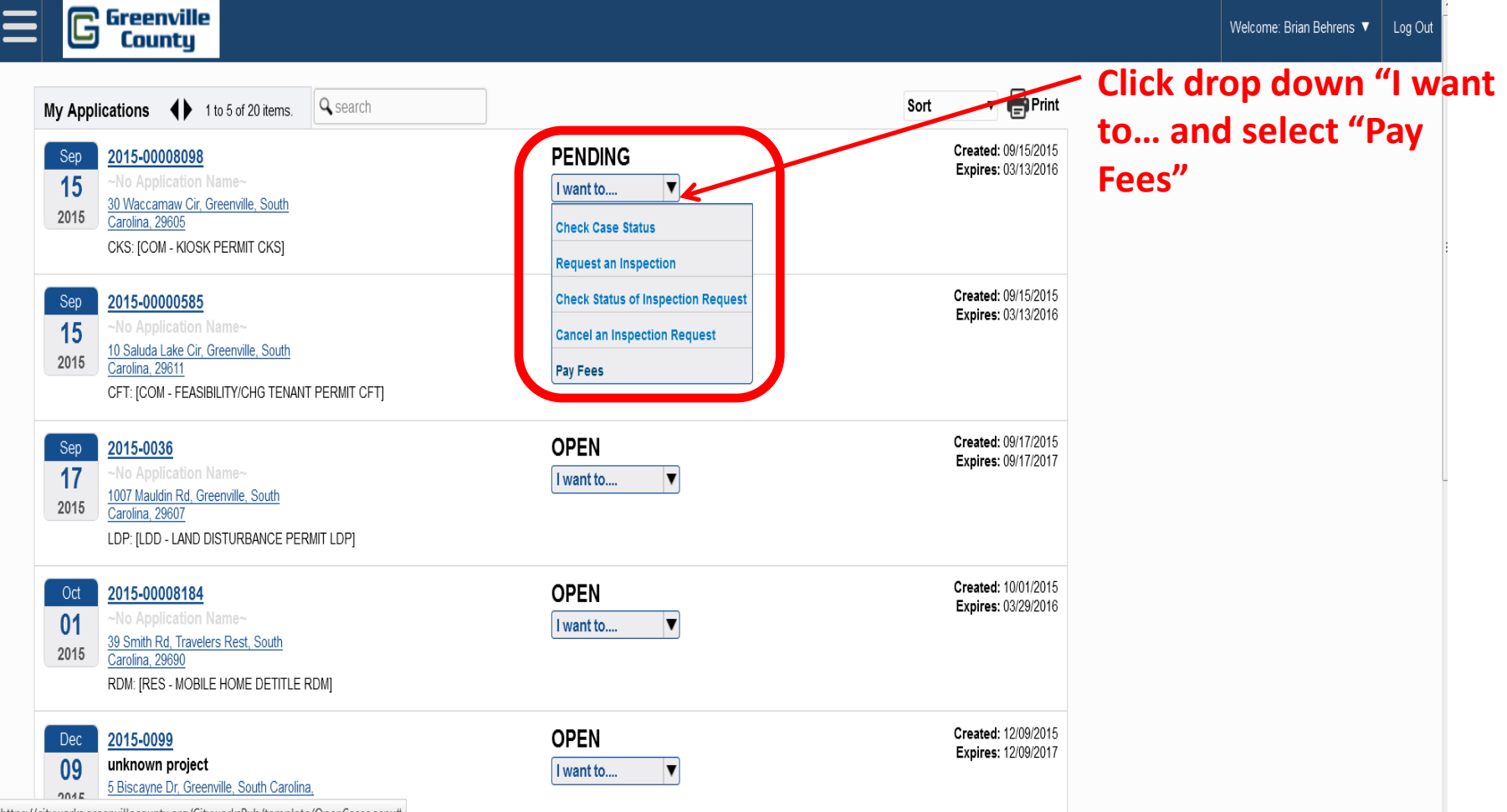

https://cityworks.greenvillecounty.org/CityworksPub/template/OpenCases.aspx#

#### Fees

| Fee                                      | Amount   |
|------------------------------------------|----------|
| LDD - SIMPLIFIED PLAN REVIEW FE          | \$0.00   |
| LDD - CONCEPT REVIEW FEE                 | \$0.00   |
| LDD - NOTICE OF VIOLATION FEE            | \$0.00   |
| LDD - REMEDIATION FEE                    | \$225.00 |
| LDD - PERMIT RENEWAL (5 YEAR PERMIT) FEE | \$0.00   |
| LDD - RE-ACTIVATE INACTIVE PERMIT        | \$0.00   |
| LDD - VARIANCE OR WAIVER REQUEST FEE     | \$0.00   |
| LDD - RESIDENTIAL LOT PLAN FEE           | \$0.00   |
| LDD - LAND DISTURBANCE FEE               | \$210.00 |
| LDD - TYPE 1 MODIFICATION FEE            | \$0.00   |
| LDD - TYPE 2 MODIFICATION FEE            | \$0.00   |
| LDD - 2YR PERMIT - PLAN SUBMITTAL FEE    | \$0.00   |
| LDD - 5YR PERMIT - PLAN SUBMITTAL FEE    | \$0.00   |
| LDD - SUBDIVISION/ROAD REVIEW FEE        | \$0.00   |
| LDD - SUBDIVISION/ROAD REIVEW LOT FEE    | \$0.00   |
| LDD - RE-ISSUE REVOKE PERM 5KSF-1AC FEE  | \$0.00   |
| LDD - RE-ISSUE REVOKE PERM 1AC-10AC FEE  | \$0.00   |
| LDD - RE-ISSUE REVOKE PERM >10AC FEE     | \$0.00   |
| LDD - SHDHEC CURSORY COMP REVIEW FEE     | \$0.00   |
| LDD - ENGINEER MINIMUM FEE               | \$500.00 |
| LDD - PERMIT RENEWAL (2 YEAR PERMIT) FEE | \$0.00   |

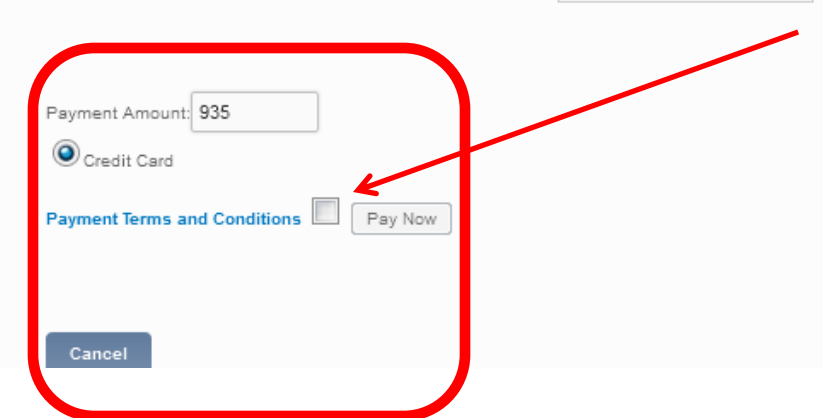

Check "Payment Terms and Conditions" check box and then "Pay Now" will be active. Click "Pay Now"

Total: \$935.00

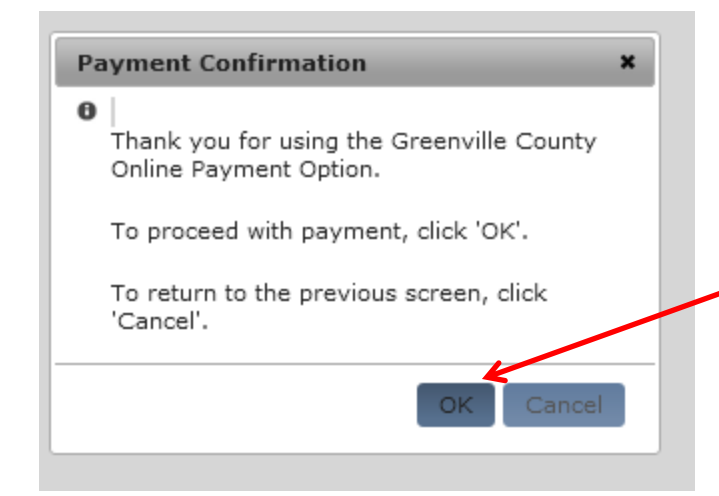

Click "OK" to continue with the Payment and "Cancel" to return to the previous screen

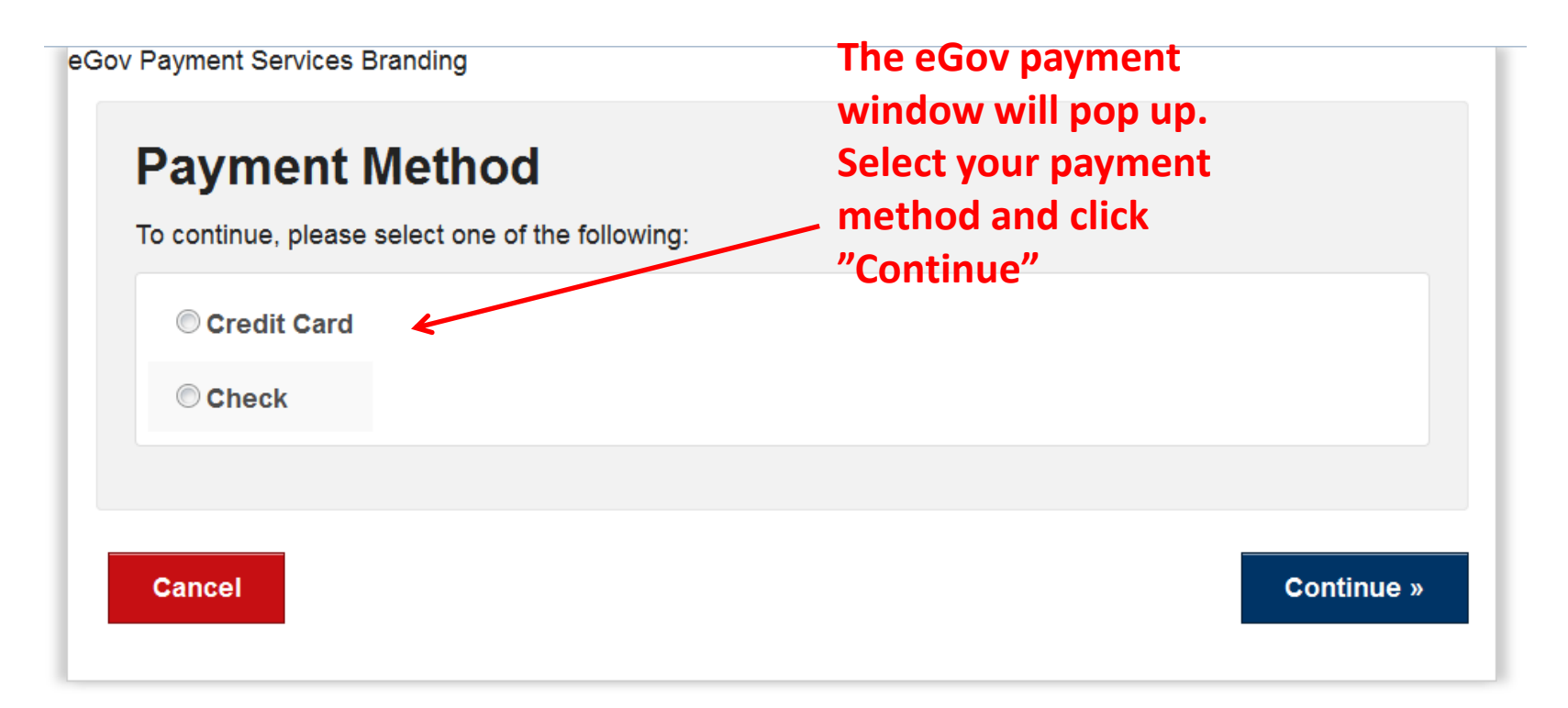

eGov Payment Services Branding

Home » Customer Profile Note: All fields prefixed by a red asterisk (\*) are required.

| Or                                        | der Su                                                              | ımmary                                                                             |                                                                                                    |                                                                           |                                         |  |  |  |
|-------------------------------------------|---------------------------------------------------------------------|------------------------------------------------------------------------------------|----------------------------------------------------------------------------------------------------|---------------------------------------------------------------------------|-----------------------------------------|--|--|--|
| Gty                                       | 8KU                                                                 |                                                                                    | Product/Service                                                                                                    | Price                                                                     | Total                                   |  |  |  |
| 1                                         | 15132                                                               | LOO - REMEDI                                                                       | ATION FEE                                                                                                    | \$225.00                                                                  | \$225.00                                |  |  |  |
| 1                                         | 15137                                                               | LDD - LAND D                                                                       | ISTURBANCE FEE                                                                                                    | \$210.00                                                                  | \$210.00                                |  |  |  |
| 1                                         | 15148                                                               | LDO - ENGINE                                                                       | ER MINIMUM FEE                                                                                                    | \$500.00                                                                  | \$500.00                                |  |  |  |
|                                           |                                                                     |                                                                                    | Total                                                                                                    | 8C.Gov Charges                                                            | \$961.90                                |  |  |  |
| Cı                                        | istome                                                              | er Info                                                                            |                                                                                                    |                                                                           |                                         |  |  |  |
| Ca                                        | ardhold                                                             | der Infor                                                                          | rmation                                                                                                    |                                                                           |                                         |  |  |  |
|                                           |                                                                     | Title                                                                              | Mr.                                                                                                    |                                                                           | -                                       |  |  |  |
|                                           | •Cu                                                                 | istomer Name                                                                       | Test                                                                                                    |                                                                           |                                         |  |  |  |
|                                           | Company Name                                                        |                                                                                    |                                                                                                    |                                                                           |                                         |  |  |  |
|                                           | Address Line 1                                                      |                                                                                    | 301 Test Lane                                                                                                    | 301 Test Lane                                                             |                                         |  |  |  |
|                                           | Address Line 2                                                      |                                                                                    |                                                                                                    |                                                                           |                                         |  |  |  |
|                                           | *City                                                               |                                                                                    | Greenville                                                                                                    |                                                                           |                                         |  |  |  |
|                                           | * State/Province                                                    |                                                                                    | South Carolina 👻                                                                                                    |                                                                           |                                         |  |  |  |
|                                           |                                                                     | *Zip Code                                                                          | 29601                                                                                                    |                                                                           |                                         |  |  |  |
|                                           |                                                                     | *Country                                                                           | United States                                                                                                    |                                                                           | •                                       |  |  |  |
|                                           |                                                                     | Phone                                                                              |                                                                                                    |                                                                           |                                         |  |  |  |
|                                           |                                                                     |                                                                                    | Numbers only: Exemple: 1231234587                                                                                                    |                                                                           |                                         |  |  |  |
|                                           |                                                                     | Fax                                                                                |                                                                                                    |                                                                           |                                         |  |  |  |
|                                           |                                                                     |                                                                                    | Numbers only. Exemple: 1231234587                                                                                                    |                                                                           |                                         |  |  |  |
|                                           |                                                                     | Email                                                                              |                                                                                                    |                                                                           |                                         |  |  |  |
| This on<br>Carolina<br>purchas<br>and exp | Ine service is<br>Department of<br>ed through SC<br>and the service | provided by SC.0<br>of Administration,<br>3.GOV, the state's<br>e offerings of the | 30V, a third party, working under a contra<br>Division of Technology Operations. The<br>official Web portal, includes funds use<br>state's portal. | ct administered by th<br>e online price of items<br>d to develop, maintai | e South<br>s or services<br>in, enhance |  |  |  |

Click CONTINUE to make your payment through SC.GOV

Cancel

Baok Continue »

The order summary will show each fee and the total along with the added eGov (SC.GOV) convenience fee added to the total – Note: this is a service fee from SC.GOV and does not go to Greenville County

Fill out the cardholder or checking account holder information based on the payment method and click "Continue" eGov Payment Services Branding Home > Customer Profile > Credit Card Information Note: All fields prefixed by a red asterisk (\*) are required. Fill out the credit card Credit Card Information Modify payment method information or checking account institution \*Credit Card Number information. \*Credit Card Type ::: SELECT CARD TYPE ::: \*Expiration Date ::: SELECT MONTH ::: ::: SELECT YEAR ::: \*Name on Card Test \*Card Verification Number What's This? Verify the fees being Order Summary charged to the credit Qty Product/Service SKU Price Total card or checking 15132 LDD - REMEDIATION FEE \$225.00 \$225.00 15137 LDD - LAND DISTURBANCE FEE \$210.00 \$210.00 account. 15148 LDD - ENGINEER MINIMUM FEE \$500.00 \$500.00 Total SC.Gov Charges \$951.90 Customer Info Verify the cardholder information **Billing Information** Modify address information Cardholder Information Customer Name: Test 301 Test Lane Address Line 1: Greenville City: State: SC Click "Continue" to have US Country: 29601 Zip Code: the payment processed

Continue »

Back

Cancel

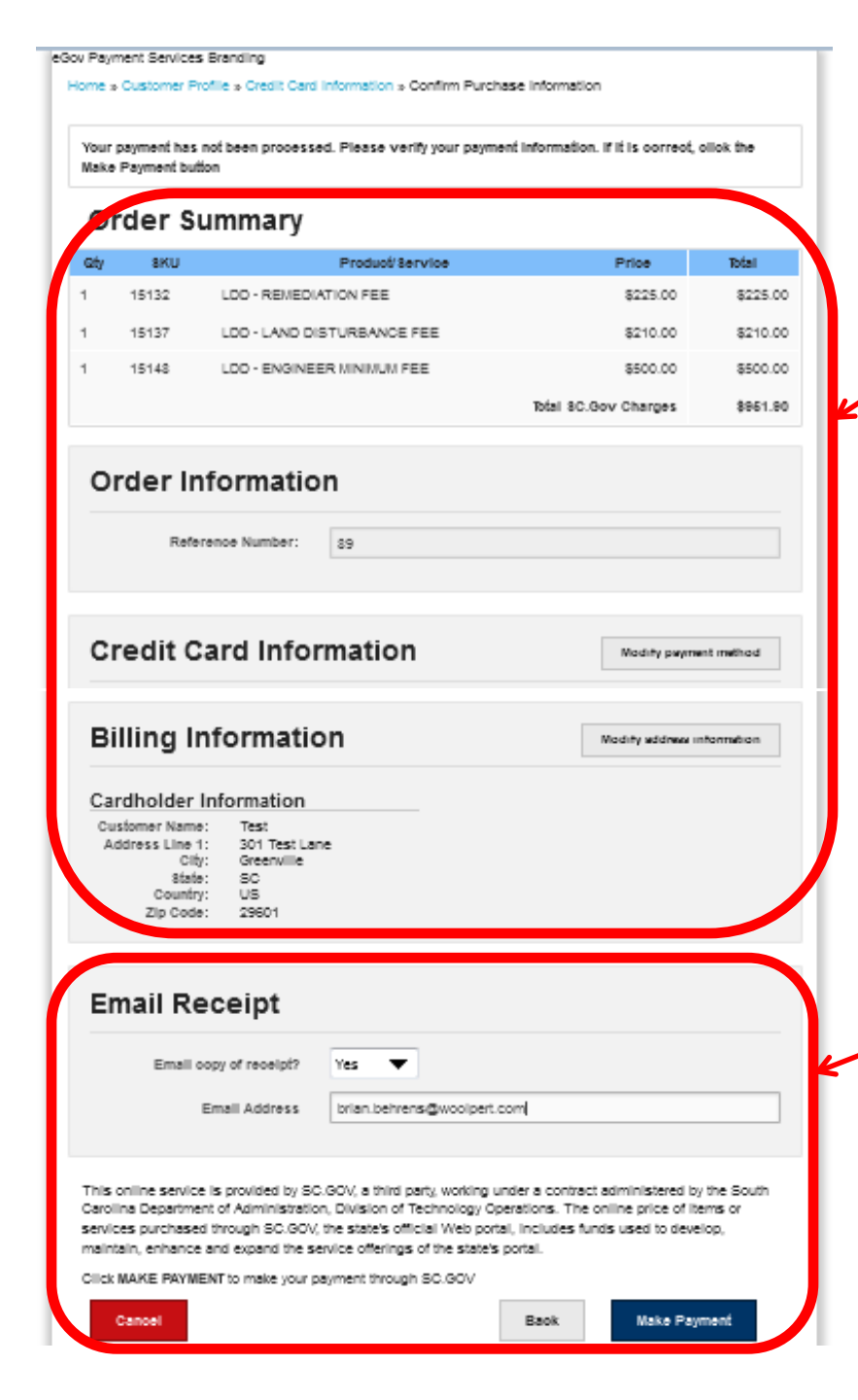

 Verify the order total, credit card information, and billing information

Select "Yes" and populate the email address to get a receipt emailed to you. Click "Make Payment" to process the payment

| NOTE: Your statement will                                                           | reflect a payment to SC.Cov                                 |
|-------------------------------------------------------------------------------------|-------------------------------------------------------------|
| Greenville County Codes E                                                           | Enforcement TEST                                            |
| Contact Datails                                                                     | Address                                                     |
| Rame: Curte Stedman<br>Instit:<br>sateadman@gneen: flecours; org                    | Soft University Ridge<br>Softe 1900<br>Greenville, SC 55901 |
| hone: (894) 497-7139                                                                |                                                             |
|                                                                                     |                                                             |
| Order Information                                                                   |                                                             |
| Rafarança Numbar: 69                                                                |                                                             |
| Order ID: 52162<br>IPE Order ID: 17155126                                           |                                                             |
| Order Diste: 7/29/2016 4:61:20 PM                                                   |                                                             |
|                                                                                     |                                                             |
| Payment Method (Credit Ca                                                           | ard)                                                        |
| Rane on Cland: Tear<br>Fredit Cland Type: Discover<br>Cland Number:                 |                                                             |
| Billing Information                                                                 |                                                             |
| Sneanville, SC 25901 US                                                             |                                                             |
| Payment for Products or S                                                           | ervices                                                     |
| ayment for Froducts of S                                                            | ervices                                                     |
| anuer senso<br>Produce: LDD - REMEDIATION FRE<br>Duantity: 1<br>tem Price: \$225.00 |                                                             |
| MU: 15157<br>Yochus: LDO - LOND DISTUR SON OS FRE<br>Duantky: 1                     |                                                             |
| tern Price: §010.00                                                                 |                                                             |
| Product: LDD - ENGINEER MINIMUM FEE                                                 |                                                             |
| tan Prica: §500.00                                                                  |                                                             |
| SC.GOV Total: \$951                                                                 | .90                                                         |
|                                                                                     |                                                             |

Continue

make way the same way and a single

#### **Click "PLEASE PRINT THIS PAGE" to** print out a copy of the receipt

**Click "Continue" to complete the** payment process

### **Emailed Receipt**

If there are problems with how this message is displayed, click here to view it in a web browser. Click here to download pictures. To help protect your privacy, Outlook prevented automatic download of some pictures in this message.

> RECEIPT NOTE: Your statement will reflect a payment to SC.Gov

| NOTE. You interment with restory primer to be don't                                                                                                    |
|----------------------------------------------------------------------------------------------------|
| Greenville County Codes Enforcement TEST                                                                                                    |
| Contact Details                                                                                                    |
| Name: Curtic Stadman                                                                                                    |
| Email: colordman/ligreestrillecounty.org                                                                                                    |
| Phone: (864) 467-7136                                                                                                    |
| Address                                                                                                    |
| 301 University Ridge                                                                                                    |
| Smine 1800                                                                                                    |
| Greenville, SC 29601                                                                                                    |
| Order Information                                                                                                    |
| Reference Number: 89                                                                                                    |
| Order ID: 32182                                                                                                    |
| TPE Order ID: 17135128                                                                                                    |
| Order Date: 7/29/2016 4:41:20 PM                                                                                                    |
| Payment Method (Credit Card)                                                                                                    |
| Name on Card: Test                                                                                                    |
| Credit Card Type: Discover                                                                                                    |
| Card Number: ***********1117                                                                                                    |
| Billing Information                                                                                                    |
| Cardbolder Information                                                                                                    |
| Name & Address                                                                                                    |
| and the state of the state of t |
| Generality, SC 29601 US                                                                                                    |
| Payment for Products or Services                                                                                                    |
| skt:: 15132                                                                                                    |
| Product: LDD - REMEDIATION FEE                                                                                                    |
| Quantity: 1                                                                                                    |
| Item Price: \$225.00                                                                                                    |
| skt): 15137                                                                                                    |
| Product LDD - LAND DISTURBANCE FEE                                                                                                    |
| Quantity 1                                                                                                    |
| Item Prote: X1000                                                                                                    |
| DALE 12770                                                                                                    |
|                                                                                                    |
| Varianty - A                                                                                                    |
| SC COV Tetal \$651.00                                                                                                    |
| 50.60V 10/al: 3931.90                                                                                                    |

This colline service is provided by SC.GOV, a third party, working under a contract administered by the South Carolina Department of Administration, Division of Technology Operations. The online price of items or services purchased through SC.GOV, the state's official Web portal, includes funds used to develop, maintain, enhance and expand the service offerings of the state's portal.

# Finish an Application that has Not been Submitted

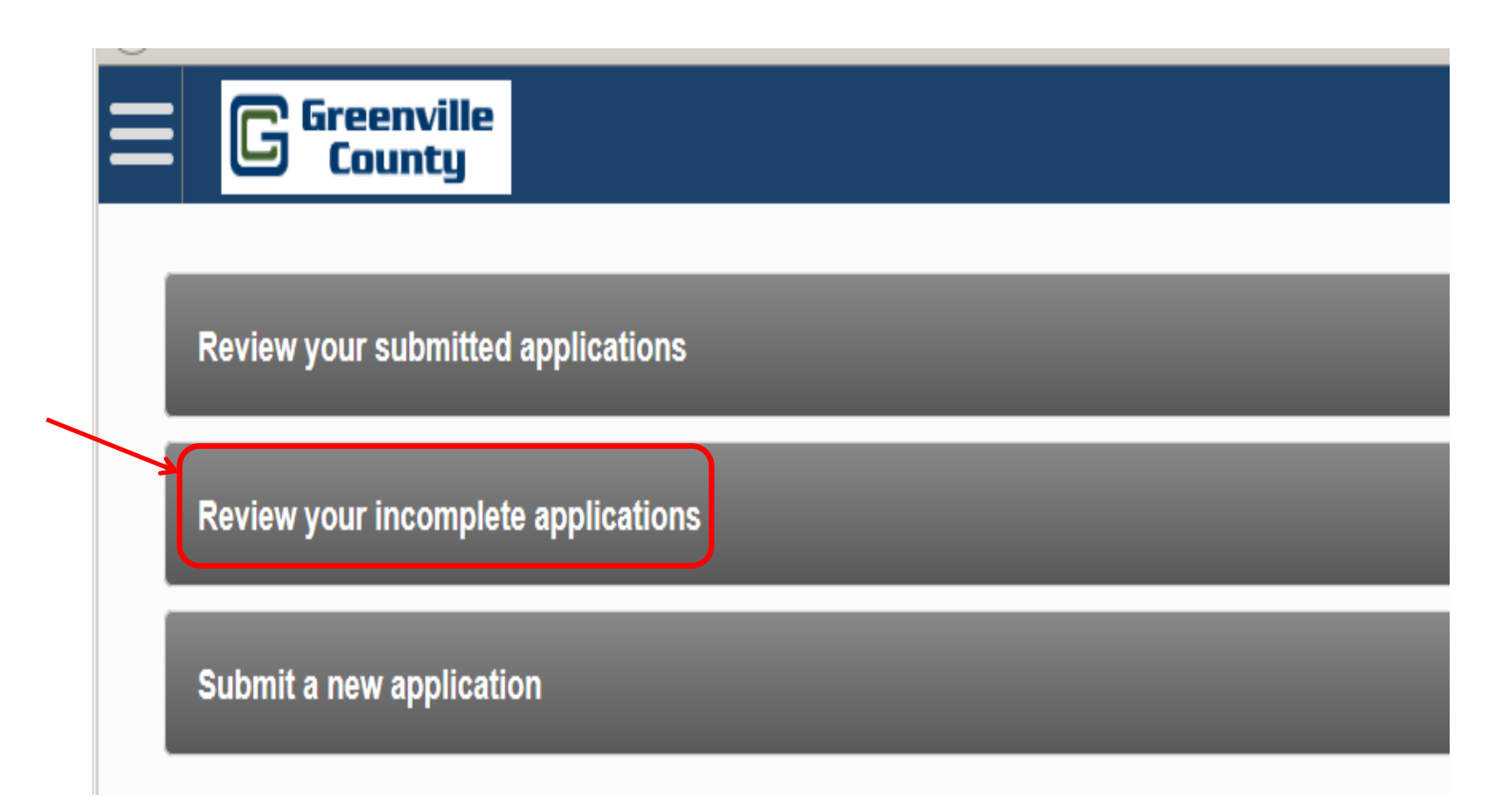

Thank you for attending this training session. For additional information and/or questions, please email <u>muhrinek@greenvillecounty.org</u>

This presentation will be available via Greenville County Land Developments website. If you signed in for this meeting and provided your email address, I will email this presentation to you.